5.2.<u>個別情報表示</u>

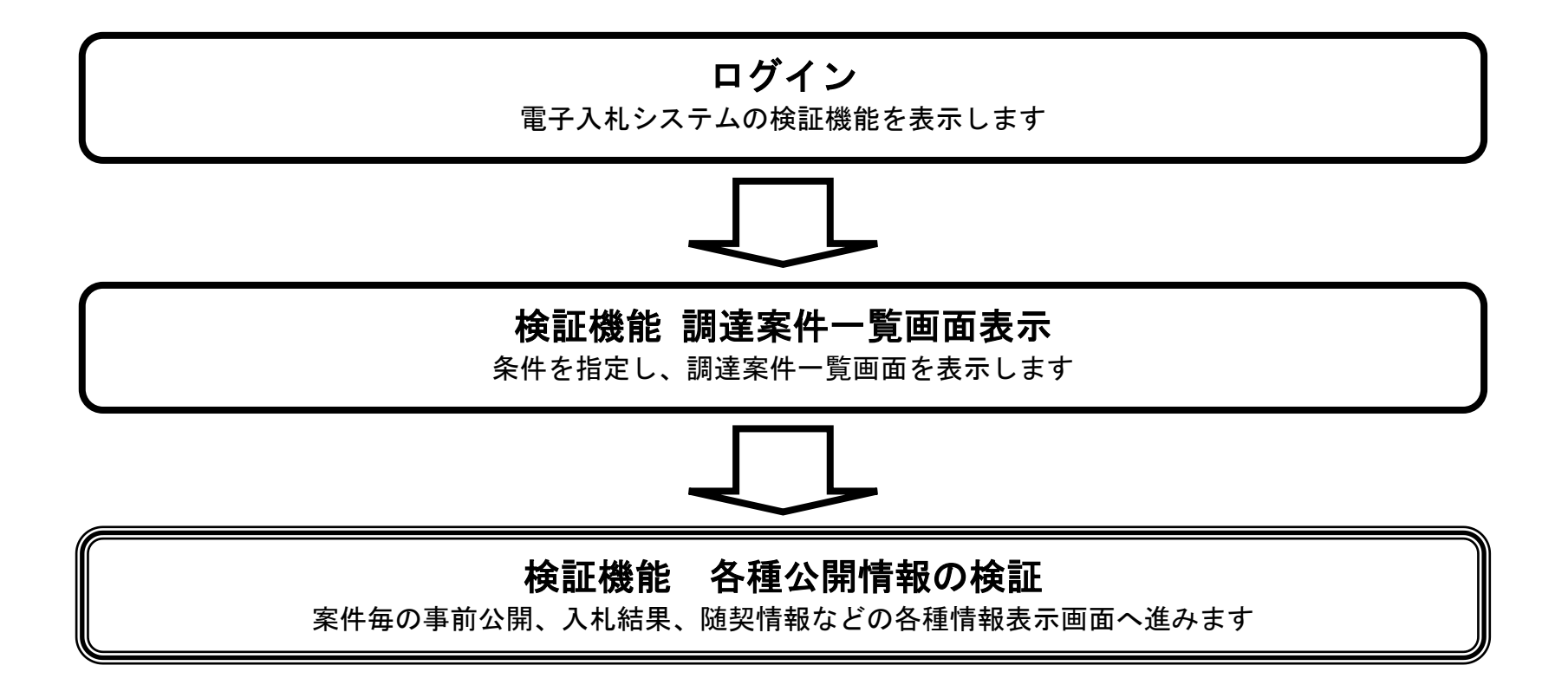

電子入札システム 操作マニュアル受注者編

# 5.2.1.<u>事前公開情報を表示するには?</u>

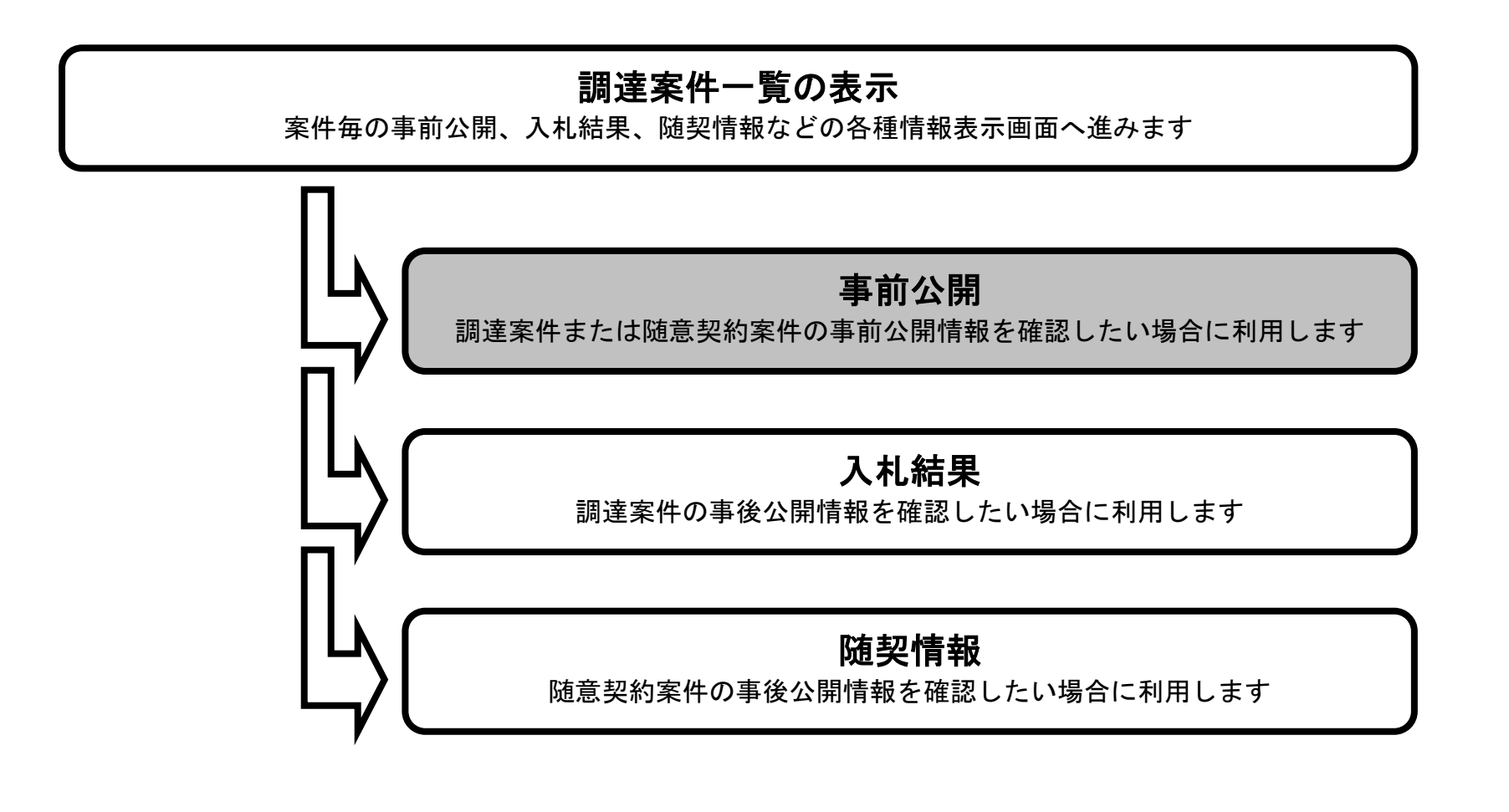

電子入札システム 操作マニュアル受注者編

5.2-2

# 事前公開情報を表示するには?

| 画面説明            |  |
|-----------------|--|
| 案件一覧を表示する画面です。  |  |
|                 |  |
| 梅佐毛順            |  |
| 事前公開ボタン①を押下します。 |  |
|                 |  |
|                 |  |
|                 |  |
|                 |  |
|                 |  |
|                 |  |
|                 |  |

| 🗿 CALS/EC – Microsof | t Internet Explo               | orer                                 |                    |        |              |                    |   |
|----------------------|--------------------------------|--------------------------------------|--------------------|--------|--------------|--------------------|---|
| 國土交通省                |                                |                                      | 2006年03月02日 13時54分 |        | CALS/EC 電子入机 | 274                | Ø |
| -                    | 入礼情報                           | サービス                                 |                    |        |              |                    |   |
| ◎調達案件検索              |                                |                                      | 調達                 | 案件一覧   |              |                    |   |
| ◎ 調達案件一覧             | 調達機関<br>部局<br>調達案件番号<br>調達案件名称 | 国土交通省地方整備局<br>東北地方整備局<br>指定無し<br>T地区 |                    |        |              | 表示案件 1-2<br>全案件数 2 |   |
|                      | 検索日付条件                         | 指定無し                                 |                    |        |              |                    |   |
|                      |                                |                                      |                    |        | 最新更新日時       | 2006.03.02 13:53   |   |
|                      |                                | AT地区道路工事                             | 訓述案件名称             | 公開始    | (値考)<br>入札結果 |                    |   |
|                      |                                | BT地区道路工事                             |                    | 1 事前公開 | 随契情報         |                    |   |
|                      |                                |                                      |                    |        |              |                    |   |
|                      |                                |                                      |                    |        |              |                    |   |
|                      |                                |                                      |                    |        |              |                    |   |
|                      |                                |                                      |                    |        |              |                    |   |
|                      |                                |                                      |                    |        |              |                    |   |
|                      |                                |                                      |                    |        |              |                    |   |
|                      |                                |                                      |                    |        |              |                    |   |
|                      | Manada                         |                                      |                    |        |              |                    |   |

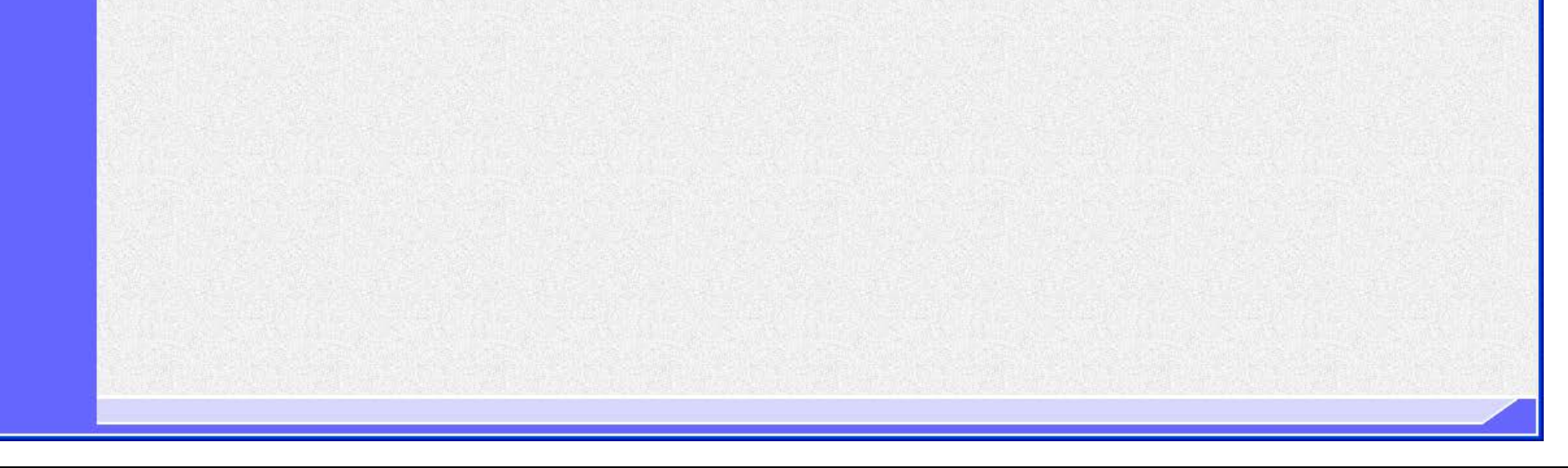

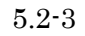

## 事前公開情報を表示するには?

| 画面説明                                                                                                    |                                                                                    |                                                                                                    |                                                                                                    |                      |  |
|----------------------------------------------------------------------------------------------------|------------------------------------------------------------------------------------|----------------------------------------------------------------------------------------------------|----------------------------------------------------------------------------------------------------|----------------------|--|
| <b>事前の結果を公開する画面です。</b>                                                                                   |                                                                                    |                                                                                                    |                                                                                                    |                      |  |
|                                                                                                    |                                                                                    |                                                                                                    |                                                                                                    |                      |  |
| 操作手順                                                                                                    |                                                                                    |                                                                                                    |                                                                                                    |                      |  |
| <b>るボタン①</b> を押下し、一覧画面                                                                                   | iへ戻ります。                                                                            |                                                                                                    |                                                                                                    |                      |  |
|                                                                                                    |                                                                                    |                                                                                                    |                                                                                                    |                      |  |
|                                                                                                    |                                                                                    |                                                                                                    |                                                                                                    |                      |  |
|                                                                                                    |                                                                                    |                                                                                                    |                                                                                                    |                      |  |
|                                                                                                    |                                                                                    |                                                                                                    |                                                                                                    |                      |  |
|                                                                                                    |                                                                                    |                                                                                                    |                                                                                                    |                      |  |
|                                                                                                    |                                                                                    |                                                                                                    |                                                                                                    |                      |  |
|                                                                                                    |                                                                                    |                                                                                                    |                                                                                                    |                      |  |
|                                                                                                    |                                                                                    |                                                                                                    |                                                                                                    |                      |  |
|                                                                                                    |                                                                                    |                                                                                                    |                                                                                                    |                      |  |
|                                                                                                    |                                                                                    |                                                                                                    |                                                                                                    |                      |  |
| LS/EC – Microsoft Internet Explorer                                                                      |                                                                                    |                                                                                                    |                                                                                                    |                      |  |
| LS/EC - Microsoft Internet Explorer<br>国土交通省                                                             |                                                                                    | 03月02日 13時56分                                                                                                    |                                                                                                    | CALS/EC 電子入札システム     |  |
| LS/EC - Microsoft Internet Explorer<br>国土交通省<br>Westy of the Mandematic and Theorem                      | 2006年1<br><b>2</b>                                                                 | 03月02日 13時56分<br>事前公開                                                                                                    |                                                                                                    | CALS/EC:電子入札システム     |  |
| LS/EC - Microsoft Internet Explorer<br>国土交通省<br>Iterstry of Long Maintensee of Targest<br>達案件検索          | 2006年                                                                              | 03月02日 13時56分<br>事前公開                                                                                                    | 9                                                                                                    | CALS/EC ሜ子እዚቃスምሪ     |  |
| LS/EC - Microsoft Internet Explorer<br>国土交通省<br>Methy of Look Materians and Targoot<br>達案件検察<br>達案件一覧    | 2006年<br>2006年<br>2<br>調達案件名称 AT地区道路工事<br>官職名 分任支出負担行為担<br>役職名 東北地方整備局長<br>氏名 東北太郎 | 03月02日 13時56分<br>事前公開<br>旦当官                                                                                             | 3                                                                                                    | CALS/ EC: 電子入札システム   |  |
| LS/EC - Microsoft Internet Explorer<br>国土交通省<br>Media of Local Veterleters and Throace<br>達案件検察<br>達案件一覧 | 2006年<br>調達案件名称 AT地区道路工事<br>官職名 分任支出負担行為担<br>役職名 東北地方整備局長<br>氏名 東北太郎               | 03月02日 13時56分<br>事前公開<br><sup>里当官</sup><br>入札一覧                                                                          |                                                                                                    | CALS/EC 電子入札>ステム     |  |
| LS/EC - Microsoft Internet Explorer<br>国土交通省<br>Media of Look Medication of Durant<br>達案件検察<br>達案件一覧     | 2006年<br>調達案件名称 AT地区道路工事<br>官職名 分任支出負担行為担<br>役職名 東北地方整備局長<br>氏名 東北太郎               | 03月02日 13時56分<br>事前公開<br><sup>旦当官</sup><br>入札一覧<br><sub>受付番号</sub>                                                       | ]<br>[<br>入札書ハッシュ<br>筆1 同                                                                                           | CALS/EC 電子入札システム     |  |
| LS/EC - Microsoft Internet Explorer<br>国土交通省<br>Metry of Lank britetrate and Trager<br>達案件検索<br>達案件一覧    | 2006年<br>7<br>調達案件名称 AT地区道路工事<br>官職名 分任支出負担行為担<br>役職名 東北地方整備局長<br>氏名 東北太郎          | 03月02日 13時56分<br>事前公開<br><sup>巴当官</sup><br><u>入札一覧</u><br>21020200101200507513100010001                                  | ]<br>[<br>入札書ハッシュ<br>第1回<br>dc43b0a0a9106bafb439<br>gee4827c0557b834798e                                            | CALS/EC 電子እዚኦステム     |  |
| LS/EC - Microsoft Internet Explorer<br>国土交通省<br>Wester of Local Medications of Theorem<br>達案件検察<br>達案件一覧 | 2006年<br>ス<br>調達案件名称 AT地区道路工事<br>官職名 分任支出負担行為批<br>役職名 東北地方整備局長<br>氏名 東北太郎          | 03月02日 13時56分<br>事前公開<br><sup>巴当官</sup><br><u>入札一覧</u><br>21020200101200507513100010001<br>21020200101200507513100010002 | ]<br>入札書ハッシュ<br>第1回<br>dc43b0a0a9106bafb439<br>9ee4827c0557b834798e<br>650b34551f77a59fb5c1<br>204ee70b55f5f5c17fab | CALS/ EC: ሜ子እዚኦスም4   |  |
| LS/EC - Microsoft Internet Explorer<br>国土交通省<br>Errory (Lock Material Sciences)<br>達案件検察<br>達案件一覧        | 2006年<br>調達案件名称 AT地区道路工事<br>官職名 分任支出負担行為批<br>役職名 東北地方整備局長<br>氏名 東北太郎               | 03月02日 13時56分<br>事前公開<br><sup>世当官</sup><br>又札一覧<br>21020200101200507513100010001<br>21020200101200507513100010002        | [<br>入札書ハッシュ<br>第1回<br>dc43b0a0a9106bafb439<br>9ee4827c0557b834798e<br>650b34551f77a59fb5c1<br>204ee70b55f5f5c17fab | CALS/EC 電子እዚጵスምሪ     |  |
| LS/EC - Microsoft Internet Explorer<br>国土交通省<br>述ry flash theterotecture and there of<br>遠案件検索<br>遠案件一覧  | 2006年<br>2<br>調達案件名称 AT地区道路工事<br>官職名 分任支出負担行為担<br>役職名 東北地方整備局長<br>氏名 東北太郎          | 03月02日 13時56分<br>事前公開<br><sup>当</sup> 当官<br>文札一覧<br>21020200101200507513100010001<br>21020200101200507513100010002       | J<br>入札書ハッシュ<br>第1回<br>dc43b0a0a9106bafb439<br>9ee4827c0557b834798e<br>650b34551f77a59fb5c1<br>204ee70b55f5f5c17fab | CALS/ EC መታእዚኦスም4    |  |
| LS/EC - Microsoft Internet Explorer<br>国土交通省<br>Market<br>速案件操業<br>速案件一覧                                 | 2006年<br>2<br>調達案件名称 AT地区道路工事<br>官職名 分任支出負担行為批<br>役職名 東北地方整備局長<br>氏名 東北太郎          | -03月02日 13時56分<br>事前公開<br><sup>里当官</sup><br>反札一覧<br>21020200101200507513100010001<br>21020200101200507513100010002       | J<br>入札書ハッシュ<br>第1回<br>dc43b0a0a9106bafb439<br>9ee4827c0557b834798e<br>650b34551f77a59fb5c1<br>204ee70b55f6f5c17fab | CALS/ EC ሜ子እዚኦスም4    |  |
| LS/EC - Microsoft Internet Explorer<br>国土交通省<br>速案件検察<br>速案件一覧                                           | 2006年<br>調達案件名称 AT地区道路工事<br>官職名 分任支出負担行為扎<br>役職名 東北地方整備局長<br>氏名 東北太郎               | 03月02日 13時56分<br>事前公開<br>型当官<br>文札一覧<br>21020200101200507513100010001<br>21020200101200507513100010002                   | J<br>入札書ハッシュ<br>第1回<br>dc43b0a0a9106bafb439<br>9ee4827c0557b834798e<br>650b34551f77a59fb5c1<br>204ee70b55f5f5c17fab | CALS/ EC TITALS/ ALS |  |

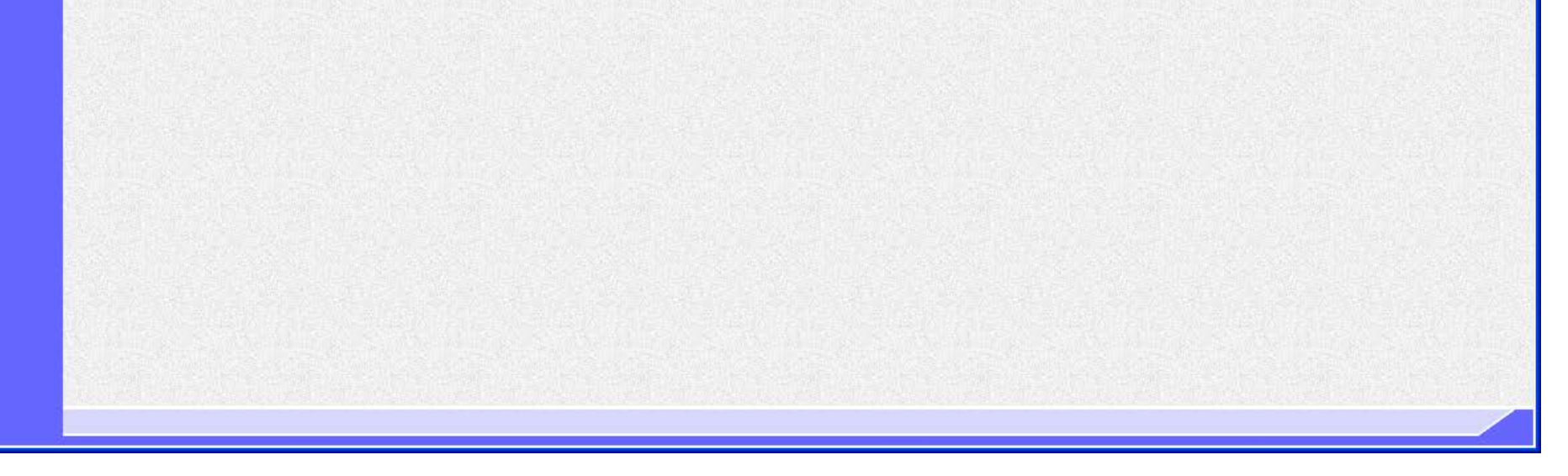

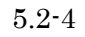

# 5.2.2. 入札結果を表示するには?

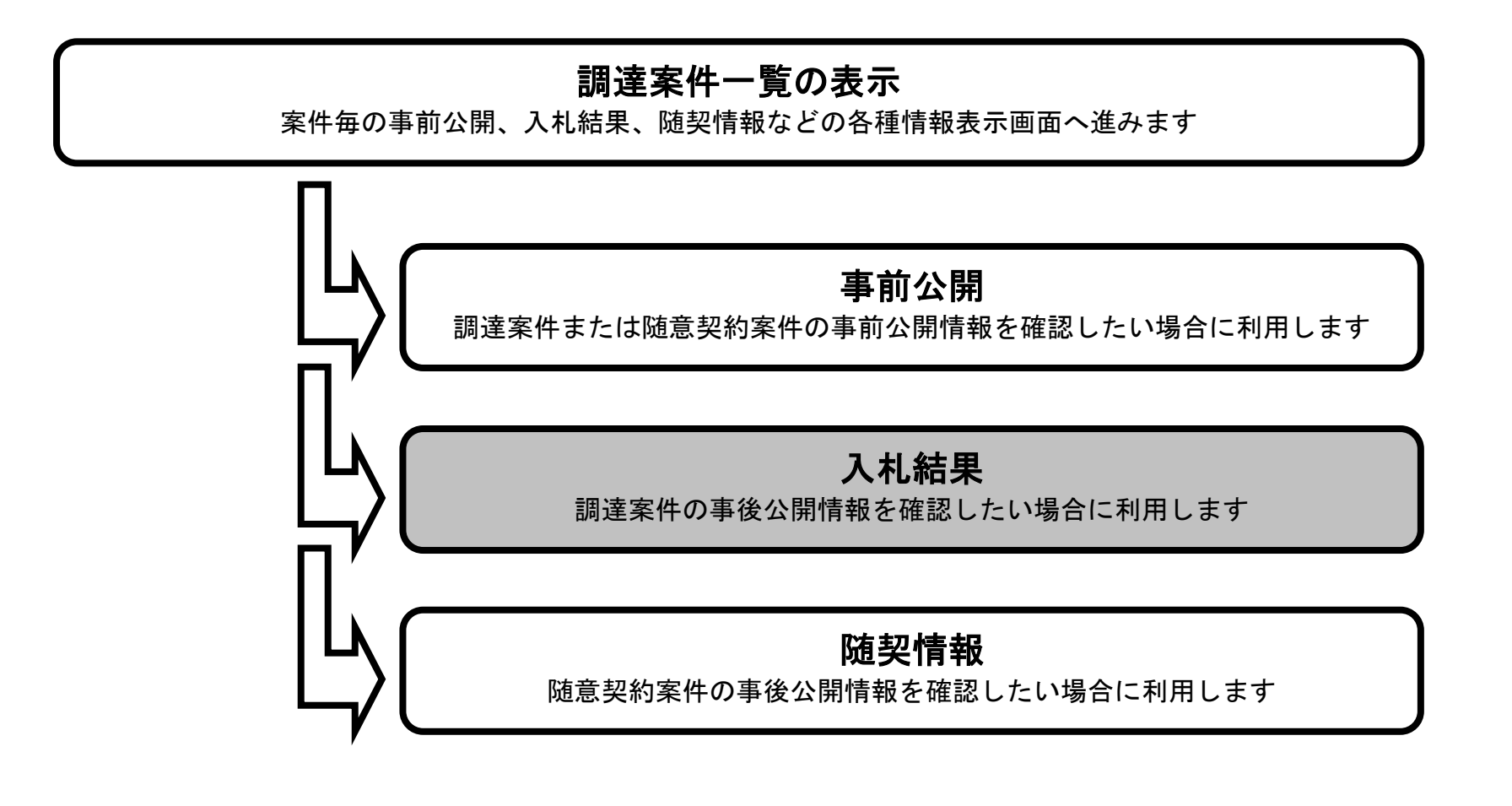

電子入札システム 操作マニュアル受注者編

| 事後の結果(ス                                                                                                    | <br>、札結果)を2                                                   | 公開する画面です。<br>                                                                                     |                              |                                                                                                    |                                                                                                    |
|----------------------------------------------------------------------------------------------------|---------------------------------------------------------------|---------------------------------------------------------------------------------------------------|------------------------------|----------------------------------------------------------------------------------------------------|----------------------------------------------------------------------------------------------------|
| 操作手順                                                                                                    |                                                               |                                                                                                   |                              |                                                                                                    |                                                                                                    |
| 入札結果ボタン                                                                                                    | <ul><li>①を押下しま</li></ul>                                      | す。                                                                                                |                              |                                                                                                    |                                                                                                    |
|                                                                                                    |                                                               |                                                                                                   |                              |                                                                                                    |                                                                                                    |
|                                                                                                    |                                                               |                                                                                                   |                              |                                                                                                    |                                                                                                    |
|                                                                                                    |                                                               |                                                                                                   |                              |                                                                                                    |                                                                                                    |
|                                                                                                    |                                                               |                                                                                                   |                              |                                                                                                    |                                                                                                    |
|                                                                                                    |                                                               |                                                                                                   |                              |                                                                                                    |                                                                                                    |
|                                                                                                    |                                                               |                                                                                                   |                              |                                                                                                    |                                                                                                    |
|                                                                                                    |                                                               |                                                                                                   |                              |                                                                                                    |                                                                                                    |
|                                                                                                    |                                                               |                                                                                                   |                              |                                                                                                    |                                                                                                    |
|                                                                                                    |                                                               |                                                                                                   |                              |                                                                                                    |                                                                                                    |
|                                                                                                    |                                                               |                                                                                                   |                              |                                                                                                    |                                                                                                    |
| 🚰 CALS/EC - Microsof                                                                                                    | ft Internet Explo                                             | rer                                                                                               |                              |                                                                                                    |                                                                                                    |
|                                                                                                    |                                                               |                                                                                                   |                              | 0410/50 5734                                                                                                    |                                                                                                    |
|                                                                                                    | 入礼情報                                                          | tービス                                                                                              | 2006年03月02日 13時54分           | CALS/EC 電子入札                                                                                                    | - U A<br>12774 0                                                                                               |
|                                                                                                    | 入扎情報                                                          | サービス                                                                                              | 2006年03月02日 13時54分<br>調達案件一覧 | CALS/ EC: 電子가札                                                                                                    | • • • • • • • • • • • • • • • • • • •                                                                          |
| <ul> <li>         · 調達案件検索         · 調達案件一覧         ·         ·         ·</li></ul>                                                          | 入礼情報<br>調達                                                    | + ビス<br>国土交通省地方整備局<br>車北地方整備局                                                                     | 2006年03月02日 13時54分<br>調達案件一覧 | CALS/EC: 電子入机                                                                                                    | <ul> <li>レンステム</li> <li>表示案件 1-2<br/>全案件執 2</li> </ul>                                                         |
| ・調達案件検索         ・調達案件一覧         ・調達案件一覧         ・         ・         ・                                                                        | 入礼情報*<br>調達機関<br>部局<br>調達案件番号<br>調達案件名称                       | <b>たビス</b><br>国土交通省地方整備局<br>東北地方整備局<br>指定無し<br>下地区                                                | 2006年03月02日 13時54分<br>調達案件一覧 | CALS/ EC: 電子入札                                                                                                    | <ul> <li>・ステム</li> <li>表示案件 1-2</li> <li>全案件数 2</li> <li>・</li> </ul>                                          |
| 全部支援中核索   ・調達案件検索   ・調達案件一覧                                                                                                    | 入北情報<br>調達 ( )<br>部局<br>調達案件番号<br>調達案件名称<br>検索日付条件            | <b>ナビス</b><br>国土交通省地方整備局<br>東北地方整備局<br>指定無し<br>T地区<br>指定無し                                        | 2006年03月02日 13時54分<br>調達案件一覧 | CALS/EC: 電子入札                                                                                                    | <ul> <li>レンステム</li> <li>表示案件 1-2</li> <li>全案件数 2</li> <li>最新表示</li> </ul>                                      |
| <ul> <li>シ調達案件検索</li> <li>・調達案件一覧</li> </ul>                                                                                                 | 入北情報*<br>調達機関<br>部局<br>調達案件番号<br>調達案件名称<br>検索日付条件             | <b>ナービス</b><br>国土交通省地方整備局<br>東北地方整備局<br>指定無し<br>T地区<br>指定無し                                       | 2006年03月02日 13時54分<br>調達案件一覧 | CALS/EC:電子入札<br>最新更新日時<br>公開答報 論考                                                                                                    | <ul> <li>よンステム</li> <li>表示案件 1-2</li> <li>全案件数 2</li> <li>最新表示</li> <li>2006.03.02 13:53</li> </ul>            |
| ・調達案件検索         ・調達案件一覧                                                                                                    | 入礼情報*<br>調達機関<br>部局<br>調達案件番号<br>調達案件名称<br>検索日付条件             | <b>レビス</b><br>国土交通省地方整備局<br>東北地方整備局<br>指定無し<br>T地区<br>指定無し<br>AT地区道路工事                            | 2006年03月02日 13時54分<br>調達案件一覧 | CALS/EC 電子入札<br>最新更新日時<br>公開好報 体考<br>事前公開 入札結果 ①                                                                                        | <ul> <li>よシステム</li> <li>表示案件 1-2</li> <li>全案件数 2</li> <li>金</li> <li>最新表示</li> <li>2006.03.02 13:53</li> </ul> |
| <ul> <li>         ・         部速案件検索         ・         ・         調速案件検索         ・         ・         調速案件         ・         </li> </ul>         | 入北情報・<br>調達機関<br>部局<br>調達案件番号<br>調達案件名称<br>検索日付条件             | <b>ナービス</b><br>国土交通省地方整備局<br>東北地方整備局<br>指定無し<br>T地区<br>指定無し<br>AT地区道路工事<br>BT地区道路工事               | 2006年03月02日 13時54分<br>調達案件一覧 | CALS/ EC 電子入札<br>最新更新日時<br>の日本<br>単前公開<br>単前公開<br>した<br>「一一一一一一一一一一一一一一一一一一一一一一一一一一一一一一一一一一一一                                           | <ul> <li>よシステム</li> <li>表示案件 1-2</li> <li>全案件数 2</li> <li>金</li> <li>最新表示</li> <li>2006.03.02 13:53</li> </ul> |
| <ul> <li>シ調達案件検索</li> <li>・調達案件一覧</li> </ul>                                                                                                 | 入礼情報*<br>調達機関<br>部局<br>調達案件番号<br>調達案件名称<br>検索日付条件             | <b>ナービス</b><br>国土交通省地方整備局<br>東北地方整備局<br>指定無し<br>T地区<br>指定無し<br><u>AT地区道路工事</u><br><u>BT地区道路工事</u> | 2006年03月02日 13時54分<br>調達案件一覧 | CALS/ EC: 電子入札<br>最新更新日時<br>工会開発<br>事前公開<br>入札結果<br>更<br>近<br>文[[報]<br>正<br>一]                                                          | <ul> <li>よンステム</li> <li>表示案件 1-2<br/>全案件数 2</li> <li>最新表示</li> <li>2006.03.02 13:53</li> </ul>                 |
| <ul> <li>         ・         新速案件検索         ・         ・         ・</li></ul>                                                                   | 入礼情報*<br>調達機関<br>部局<br>調達案件番号<br>調達案件名称<br>検索日付条件             | <b>たビス</b><br>国土交通省地方整備局<br>東北地方整備局<br>指定無し<br>T地区<br>指定無し<br><u>AT地区道路工事</u><br><u>BT地区道路工事</u>  | 2006年03月02日 13時54分<br>調達案件一覧 | CALS/EC 電子入札<br>最新更新日時<br><u> 文開辞<br/>東前公開<br/>東前公開</u><br>入札結果<br>」<br>」                                                               | <ul> <li>ま示案件 1-2</li> <li>全案件数 2</li> <li>最新表示</li> <li>2006.03.02 13:53</li> </ul>                           |
| <ul> <li>         ・         部速案件検索         ・         ・         ・</li></ul>                                                                   | 入北情報*<br>調達機関<br>部局<br>調達案件番号<br>調達案件名称<br>検索日付条件             | <b>ナービス</b><br>国土交通省地方整備局<br>東北地方整備局<br>指定無し<br>丁地区<br>指定無し<br>加区道路工事<br>日地区道路工事                  | 2006年03月02日 13時54分<br>調達案件一覧 | CALS/ EC 電子入札<br>最新更新日時<br>文明存<br>東前公開<br>東前公開<br>東前公開<br>東前公開                                                                          | <ul> <li>よンステム</li> <li>表示案件 1-2<br/>全案件数 2</li> <li>最新表示</li> <li>2006.03.02 13:53</li> </ul>                 |
| <ul> <li>         ・         部速案件検索         ・         ・         部速案件         ・         部速案件         ・         部         ・         部</li></ul> | 入礼情報*<br>調達 ()<br>調達 案件 番号<br>調達 案件 名称<br>検索日付条件              | <b>ホービス</b><br>国土交通省地方整備局<br>東北地方整備局<br>指定無し<br>T地区<br>指定無し<br><u>AT地区道路工事</u><br><u>BT地区道路工事</u> | 2006年03月02日 13時54分<br>調達案件一覧 | CALS/EC 電子入れ<br>最新更新日時<br><u> 文明技<br/>東前公開<br/>東前公開</u><br>文川技<br><u> 文</u> 川技<br><u> </u><br>文<br>「<br>大<br>九<br>法<br>天<br>「<br>丁<br>一 | <ul> <li>表示案件 1-2<br/>全案件数 2</li> <li>最新表示</li> <li>2006.03.02 13:53</li> </ul>                                |
| <ul> <li>         ・         新速案件検索         ・         ・         ・</li></ul>                                                                   | 入礼情報*<br>調達 ()<br>調達 案件 番号<br>調達 案件 番号<br>調達 案件 名称<br>検索日付 条件 | <b>ナービス</b><br>国土交通省地方整備局<br>東北地方整備局<br>指定無し<br>T地区<br>指定無し<br>AT地区道路工事<br>BT地区道路工事               | 2006年03月02日 13時54分<br>調達案件一覧 | CALS/EC 電子入れ         最新更新日時         工作       工作         東前公開       工作         東前公開       正信報                                            | <ul> <li>よシステム</li> <li>表示案件 1-2</li> <li>全案件数 2</li> <li>最新表示</li> <li>2006.03.02 13:53</li> </ul>            |

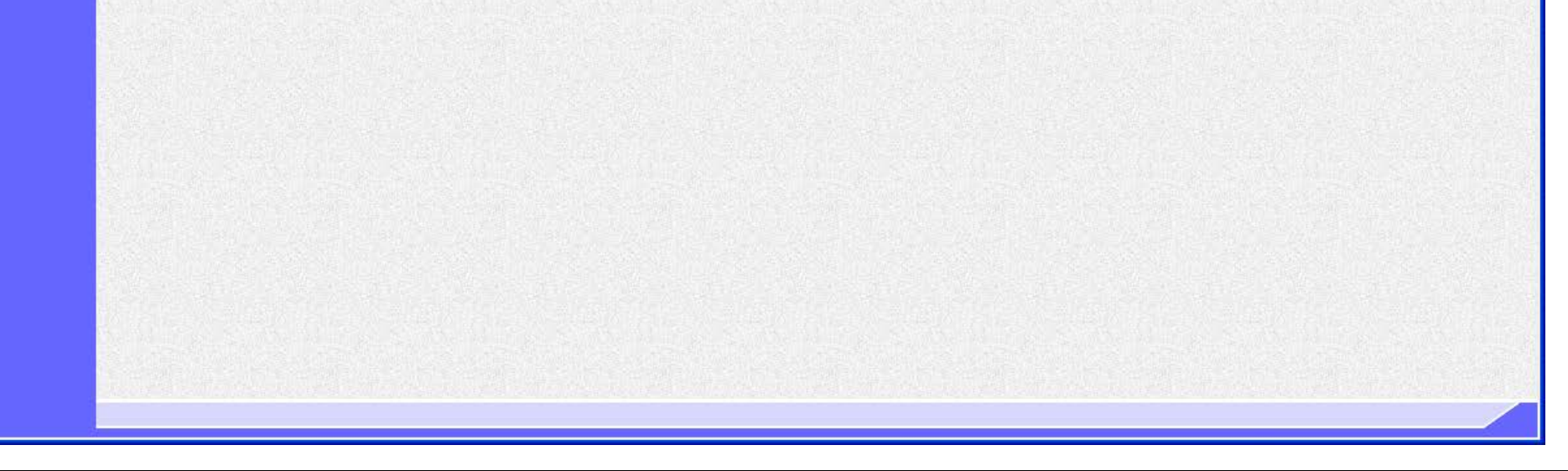

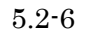

Ø

#### 入札結果を表示するには?

| 画面説明                                        |                                             |                  |
|---------------------------------------------|---------------------------------------------|------------------|
| 入れ結果の出海                                     |                                             |                  |
|                                             | 1. 名田田です。                                   |                  |
|                                             |                                             |                  |
|                                             |                                             |                  |
| 操作手順                                        |                                             |                  |
| 検証ボタン②を                                     | 押下します。                                      |                  |
|                                             |                                             |                  |
| • 入札結果-                                     | ·覧に表示される内容は、発注者により公開対象企業登録がされた場合のみ表示されます。   |                  |
| <ul> <li>執行回数を</li> </ul>                   | ・重ねる毎に、第○回△△金額の表示が増えます。                     |                  |
| • 無効、取准                                     | 「、辞退兼者については、人札金額にそれそれ「無効」、「取消」、「辞退」と表示されます。 |                  |
|                                             |                                             |                  |
|                                             |                                             |                  |
|                                             |                                             |                  |
|                                             |                                             |                  |
|                                             |                                             |                  |
|                                             |                                             |                  |
|                                             |                                             |                  |
|                                             |                                             |                  |
| 🗿 CALS/EC - Microsof                        | t Internet Explorer                         |                  |
|                                             | 2006年03月02日 13時58分                          | CALS/EC 電子入札システム |
| Mailing of Land, Infrastructure and Temport | 入礼情報サービス                                    |                  |
|                                             | 入札結果                                        |                  |

④調達案件検索

# 調達案件一覧

調達案件名称

官職名

役職名

入札結果

入札方式

落札方式

氏名 開札日時 AT地区道路工事

東北地方整備局長 東北太郎

落札者決定

価格競争

入札書秘密鍵取得日 2006年03月02日 予定価格秘密鍵取得日 2006年03月02日

分任支出負担行為担当官

2006年03月02日13時22分

一般競争入札(標準型)

## 入札結果一覧

| # # / /                                 | 第1回           | 第1回 |    |  |  |  |
|-----------------------------------------|---------------|-----|----|--|--|--|
| - 乗者名<br>(受付番号)                         | 入札金額<br>(税抜き) | 検証  | 搐要 |  |  |  |
| AA商事<br>②1020200101200507513100010001)  | 100,000,000   | 検証  |    |  |  |  |
| DD商事<br>②1020200101200507513100010002)  | 110,000,000   | 検証  |    |  |  |  |
| EE商事<br>②1020200101200507513100010003)  | 無効            |     |    |  |  |  |
| FF商事<br>②1020200101200507513100010004)  | 取消            |     |    |  |  |  |
| GG商事<br>(21020200101200507512100010005) | 辞退            | 刺言的 |    |  |  |  |

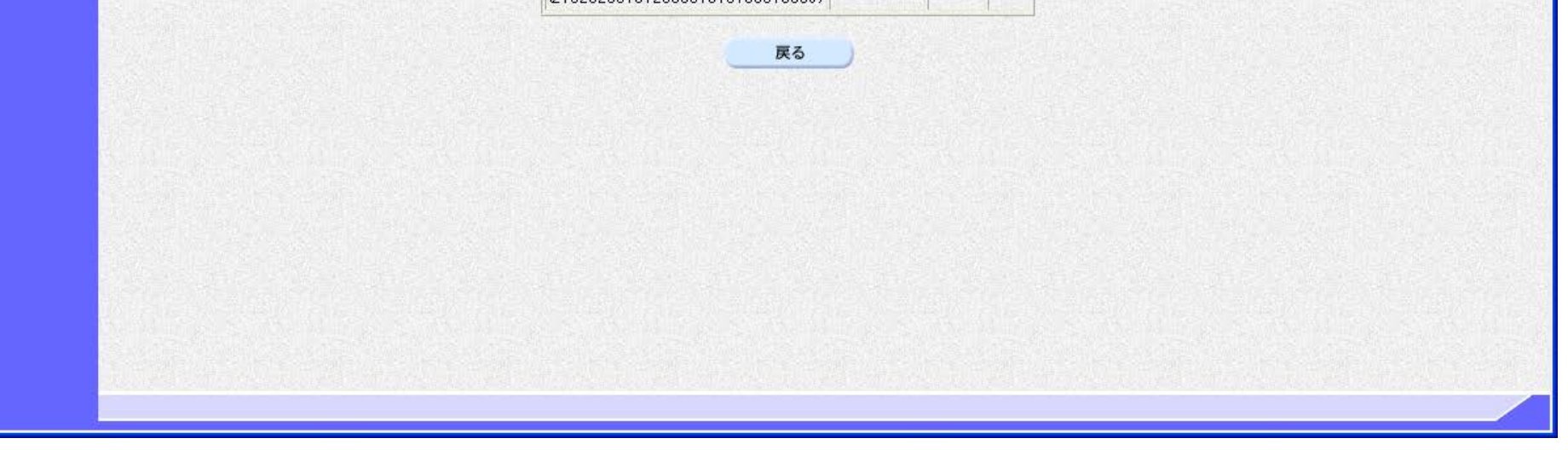

電子入札システム 操作マニュアル受注者編

5.2-7

| ( | 画面説明                                                                     |
|---|--------------------------------------------------------------------------|
|   | 入札結果の状況を公開する画面です。(入札方式『(簡易)公募型競争入札方式以外』、落札方式『総合評価』を選択した場合)               |
|   |                                                                          |
|   | 操作手順                                                                     |
|   | 検証ボタン②を押下します。                                                            |
|   | 【補足説明】 <ul> <li>入札結果一覧に表示される内容は、発注者により公開対象企業登録がされた場合のみ表示されます。</li> </ul> |

- 執行回数を重ねる毎に、第○回△△金額の表示が増えます。
  - ・ 評価点・評価値が表示されます。

|                                         |           |                                                                                                    |               |    |                  |          |             | CALS/EC 雷子入札システム     |
|-----------------------------------------|-----------|----------------------------------------------------------------------------------------------------|---------------|----|------------------|----------|-------------|----------------------|
| L交通省<br>Long Infrastrations and Torroad |           | 2011年01月27日 16時51分                                                                                                    |               |    |                  |          |             | compose distribution |
| 入扎情                                     | 報サービス     |                                                                                                    |               |    |                  |          |             |                      |
|                                         |           |                                                                                                    | 入札結果          |    |                  |          |             |                      |
| <b> 検索</b>                              |           |                                                                                                    |               |    |                  |          |             |                      |
| 一覧                                      | 調達案件名称    | AT地区道路工事                                                                                                    |               |    |                  |          |             |                      |
|                                         | 官職名       | 分任支出負担行為担当官                                                                                                    |               |    |                  |          |             |                      |
|                                         | 役職名       | 東北地方整備局長                                                                                                    |               |    |                  |          |             |                      |
|                                         | 氏名        | 東北太郎                                                                                                    |               |    |                  |          |             |                      |
|                                         | 開札日時      | 2010年09月27日17時26分                                                                                                    |               |    |                  |          |             |                      |
|                                         | 入札書秘密鏈取得日 | 2010年09月27日                                                                                                    |               |    |                  |          |             |                      |
|                                         | 予定価格秘密鍵取得 | 相 2010年09月27日                                                                                                    |               |    |                  |          |             |                      |
|                                         | 入札結果      | 落札者決定                                                                                                    |               |    |                  |          |             |                      |
|                                         | 人札方式      | 一般競争人札(標準型)                                                                                                    |               |    |                  |          |             |                      |
|                                         | 洛化力环      | 総合評価(第)回入札時の提案内容(                                                                                                    | - 回疋/         |    |                  |          |             |                      |
| and the second second                   |           | λ                                                                                                    | 札結果一覧         | 氜  |                  |          |             |                      |
|                                         |           | Transferration and the second second s |               |    |                  |          |             |                      |
|                                         |           | 業者名                                                                                                    | 第1回           |    |                  | == (= /= | 技商          |                      |
|                                         |           | (受付番号)                                                                                                    | へ化金額<br>(税抜き) | 検証 | 計圖魚              |          | 個美          |                      |
|                                         |           | AA商事                                                                                                    | 90,000,000    | 検証 | 100              | 125      | <u> 285</u> |                      |
|                                         |           | 210202001012010009531000100                                                                                                    | 1017          |    | 0                | 1        |             |                      |
|                                         |           | 210202001012010009531000100                                                                                                    | 90,000,000    | 検証 | <sup>2</sup> 100 | 125      |             |                      |
|                                         |           |                                                                                                    |               |    |                  |          |             |                      |
|                                         |           |                                                                                                    | 戻る            |    |                  |          |             |                      |

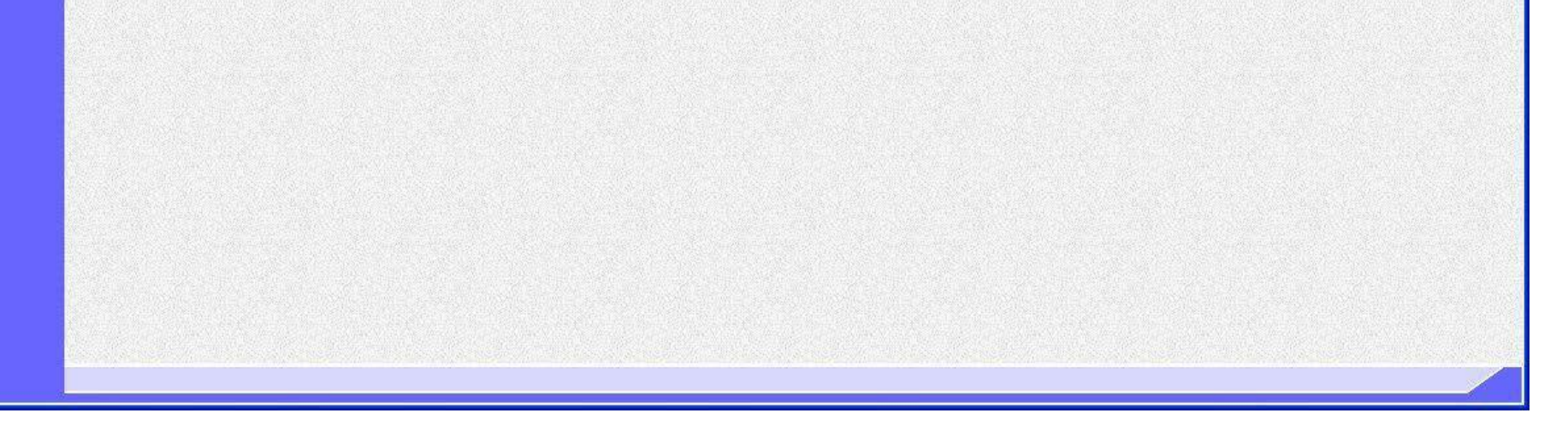

電子入札システム 操作マニュアル受注者編

5.2-8

| 画面説明                                                      |  |
|-----------------------------------------------------------|--|
| 入札結果の状況を公開する画面です。(入札方式『(簡易)公募型競争入札方式』、落札方式『総合評価』を選択した場合)  |  |
|                                                           |  |
| 操作手順                                                      |  |
| 検証ボタン②を押下します。                                             |  |
| 【補足説明】<br>・ 入札結果一覧に表示される内容は、発注者により公開対象企業登録がされた場合のみ表示されます。 |  |

- 執行回数を重ねる毎に、第○回△△金額の表示が増えます。
- ・ 技術評価点・価格評価点・評価値が表示されます。

| Addigit         Calls / E0: @37 Addis/257           Addigit         Calls / E0: @37 Addis/257           Addigit         Calls / E0: @37 Addis/257           Addigit         Calls / E0: @37 Addis/257           Addigit         Calls / E0: @37 Addis/257           Addigit         Calls / E0: @37 Addis/257           Addigit         Calls / E0: @37 Addis/257           Addigit         Calls / E0: @37 Addis/257           Main         Calls / E0: @37 Addis/257           Main         Calls / E0: @37 Addis/257                                                                                                    |                                                                                                    |                                  |                                                 |                                                         |                                                                                               |          | _                    |                  |                                                                                                    | and the second second second second second second second second second second second second second second second |
|----------------------------------------------------------------------------------------------------|----------------------------------------------------------------------------------------------------|----------------------------------|-------------------------------------------------|---------------------------------------------------------|-----------------------------------------------------------------------------------------------|----------|----------------------|------------------|----------------------------------------------------------------------------------------------------|----------------------------------------------------------------------------------------------------|
| XM編集-ビス     AM編集-ビス     AM編集-ビス     AM編集-ビス     State     State |                                                                                                    |                                  | 2009年10月06日 1                                   | 9時12分                                                   |                                                                                               |          |                      |                  | CALS                                                                                                    | /EC 電子入札システム                                                                                                    |
| DALASER         Imidem (PA from (Pa from (Pa                                              | 入礼情報サ                                                                                                    | -12                              |                                                 |                                                         |                                                                                               |          |                      |                  | - W -                                                                                                    |                                                                                                    |
| Image (4.2.4.4.4.4.4.4.4.4.4.4.4.4.4.4.4.4.4.4                                                                                                    | and the second second                                                                                                    |                                  |                                                 | 入                                                       | 札結果                                                                                           |          |                      |                  |                                                                                                    |                                                                                                    |
| 調速案件名称       AT地区道路工事         官職名       支出負担行為担当官         役職名       東北地方整備局長         反名       東北地方整備局長         反名       東北市大郎         開札日時       2009年09月08日10時43分         入札若秘密線取得日       2009年09月08日         予定価格秘密線取得日       2009年09月08日         予定価格秘密線取得日       2009年09月08日         入札結果       福札市大定         入札方式       公募型競争入札方式         活力式       総合評価(第1回入札時の提案内容に固定) <b>人札結果の覧 人札結果 第1回 第1回 放低算数(被正) 校確評価点 価格評価点 評価値 施要</b> (低振客)         (低振客)         (低振客)         (低振客)         (低振客)         (低振客)         (低振客)         (低振客)         (低振客)         (低振客)         (低振客)         (低振客)         (低振客)         (低振客)         (低振客)         (小ののの)         (一4)         (1020200101200900013100010001)         (1000000         (地距)         (000,000         (地距)         (49,5)         (5)         (5)         (5)         (5)         (5)         (5)         (5)         (5)         (5)         (5)         (5)         (5)         (5)         (5)         (5)         (5)         (5)         (5)         (5)         (5)         (5)         (5)         (5)         (5)         (5)         (5)         (5)         (5)         (5)         (5)         (5)         (5)         (5)         (5)         (5)         (5)         (5)         (5)         (5)         (5)         (5)         (5)         (5)         (5)         (5)         (5)         (5)         (5)         (5)         (5)         (5)         (5)         (5)         (5)         (5)         (5)         (5)         (5)                                                                                                    |                                                                                                    |                                  |                                                 |                                                         |                                                                                               |          |                      |                  |                                                                                                    |                                                                                                    |
| 官職名     支出負担行為担当官       役職名     東北次防       反名     東北次防       開札日時     2009 400 9 100 81 10 64 43分       八九書秘密建取得日     2009 400 9 100 81       予定価格秘密建取得日     2009 400 9 100 81       予定価格秘密建取得日     2009 400 9 100 81       予定価格秘密建取得日     2009 400 9 100 81       入九結果     2019 400 9 100 81       入九結果     2019 400 9 100 81       入九結果     2019 400 9 100 81       入九結果     241 4 決定       入九方式     公 建型輪争入札方式       済化方式     公 建型輪争入札時の提案内容に固定) <b>人九結果の監</b> 人九結果     第1回     第1回     技術評価点       任時評価点     74 金     100 000     100 0000     100 0000       (後抜き)     夜直     100 000     100 0000     100 0000     100 0000                                                                                                    |                                                                                                    | 調達案件名称                           | AT地区道路工事                                        |                                                         |                                                                                               |          |                      |                  |                                                                                                    |                                                                                                    |
| 役職名 東北地方整備局長<br>氏名 更北太郎<br>開札日時 2009年09月08日10時43分<br>入札書秘密鍵取得日 2009年09月08日<br>予定価格秘密鍵取得日 2009年09月08日<br>予定価格秘密鍵取得日 2009年09月08日<br>予定価格秘密鍵取得日 2009年09月08日<br>予定価格秘密鍵取得日 2009年09月08日<br>予定価格秘密鍵取得日 2009年09月08日<br>分配 5年<br>入札結果 落札者決定<br>入札方式 送野戦争入札方式<br>落札方式 送合評価(第1回入札時の)提案内容に固定) <b>大札結果 近</b> 大札結果 「「「」」」」」」」」」」」」」」」」」」」」」」」」」」」」」」」」」」                                                                                                    |                                                                                                    | 官職名                              | 支出負担行為担当官                                       |                                                         |                                                                                               |          |                      |                  |                                                                                                    |                                                                                                    |
| 氏名     東北太郎       開札日時     2009年09月08日10時43分       入札書秘密鍵取得日     2009年09月08日       予定価格秘密鍵取得日     2009年09月08日       予定価格秘密鍵取得日     2009年09月08日       入札結果     第札者決定       入札方式     公募型競争入札方式       潜札方式     総合評価(第1回入札時の提案内容に固定)       上     上       集者名     東日       (安白番号)     第1回     第1回       人札金額     長素金額     技術評価点     評価値       人名商事     (投抜き)     後証     りの0,000     後証     49.5     0.5     50       (2)     2     人     2      2                                                                                                    |                                                                                                    | 役職名                              | 東北地方整備局長                                        |                                                         |                                                                                               |          |                      |                  |                                                                                                    |                                                                                                    |
| 開札日時     2009年09月08日10時43分       入札書秘密鍵取得日     2009年09月08日       予定価格秘密鍵取得日     2009年09月08日       予定価格秘密鍵取得日     2009年09月08日       入札結果     塔札者決定       入札方式     公募型競争入札方式       落札方式     総合評価(第1回入札時の提案内容に固定)       入札結果一覧       文札結果一覧       文札結果     第1回       第1回     第1回       校証     技術評価点       (受付番号)     入札金額       (投行番号)     八札金額       (投行番号)     八九金額       (投行番号)     八九金額       (投行番号)     八九金額       (投行番号)     八九金額       (投行番号)     八九金額       (投行番号)     八九金額       (投行番号)     八九金額       (投行番号)     八九金額       (投行番号)     八九金額       (投行番号)     八九金額       (投行番号)     八九金額       (投行番号)     (投行番号)       (2102020013100010001)     1000,000       (空付番号)     (投行金額       (2)       (2)                                                                                                    |                                                                                                    | 氏名                               | 東北太郎                                            |                                                         |                                                                                               |          |                      |                  |                                                                                                    |                                                                                                    |
| 入札書報密鍵取得日       2009年09月08日         予定価格秘密鍵取得日       2009年09月08日         入札結果       落札者決定         入札方式       公募型競争入札方式         落札方式       総合評価(第1回入札時の提案内容に固定)         入札結果一覧         XL書報         業者名<br>(受付番号)       第1回       第1回         人札金額<br>(後抜き)       検証       見積金額<br>(税抜き)       検証       技術評価点       評価値       擁要         AA商事<br>(21020200101200900013100010001)       1,000,000       検証       49.5       0.5       50       2         ②       夏       夏       夏       夏       夏       夏       夏       1       1       1       1       1       1       1       1       1       1       1       1       1       1       1       1       1       1       1       1       1       1       1       1       1       1       1       1       1       1       1       1       1       1       1       1       1       1       1       1       1       1       1       1       1       1       1       1       1       1       1       1       1       1       1       1       1       1       1                                                                                                    |                                                                                                    | 開札日時                             | 2009年09月08日10時4                                 | 3分                                                      |                                                                                               |          |                      |                  |                                                                                                    |                                                                                                    |
| 予定価格秘密課取得自 2009年09月08日       入札結果     落札者決定       入札方式     公募型競争入札方式       落札方式     総合評価(第1回入札時の提案内容に固定)       人札結果一覧       人札結果一覧       集者名<br>(受付番号)     第1回       AA商事<br>(1000,000     検証     投稿     修訂       (21020200101200900013100010001)     1,000,000     検証     49.5     0.5       変る                                                                                                    |                                                                                                    | 入札書秘密鍵取得                         | 日 2009年09月08日                                   |                                                         |                                                                                               |          |                      |                  |                                                                                                    |                                                                                                    |
| 入れ方式     没和者決定       入れ方式     公募型競争入札方式       落札方式     総合評価(第1回入札時の提案内容に固定)       人札結果一覧       業者名<br>(受付番号)     第1回     第1回       人礼金額<br>(说抜き)     検証     技術評価点     価格評価点     評価値       AA商事<br>(10000001010000013100010001)     1.000.000     検証     49.5     0.5     50                                                                                                    |                                                                                                    | →定価格秘密鍵取<br>→ 1 4± 用             | 得日 2009年09月08日                                  |                                                         |                                                                                               |          |                      |                  |                                                                                                    |                                                                                                    |
| 文化力式     女女主歌子八化力式       落札方式     総合評価(第1回入札時の提案内容に固定)       入札結果一覧       文札結果一覧       業者名<br>(受付番号)     第1回     第1回       人札金額<br>(投抜き)     投載     投衛評価点     評価値       AA商事<br>(21020200101200900013100010001)     1,000,000     検証     49.5     0.5     50       ②     ②       反                                                                                                    |                                                                                                    | 入札結業                             | 洛化石状定<br>公募刑結 <b>会入</b> 料 古式                    |                                                         |                                                                                               |          |                      |                  |                                                                                                    |                                                                                                    |
| 業者名<br>(受付番号)     第1回     第1回       AA商事<br>(21020200101200900013100010001)     1,000,000     検証     1000,000     検証     49.5     0.5     50                                                                                                    |                                                                                                    | 范朴方式                             | 総合評価(第1回入札時                                     | の提案内容に周                                                 | 定)                                                                                            |          |                      |                  |                                                                                                    |                                                                                                    |
| 入札結果一覧         第1回       第1回       第1回       後日       後日       位備 指票         (受付番号)       八札金額<br>(現抜き)       段積金額<br>(現抜き)       校田       技術評価点       価格評価点       評価値       描要         AA商事<br>(21020200101200900013100010001)       1,000,000       検証       1000,000       検証       49.5       0.5       50                                                                                                    |                                                                                                    | 1010777                          |                                                 |                                                         | / <b>_</b> /                                                                                  |          |                      |                  |                                                                                                    |                                                                                                    |
| 業者名<br>(受付番号)     第1回     技術評価点     価格評価点     評価値     播要       AA商事<br>(21020200101200900013100010001)     1,000,000     検証     1000,000     検証     49.5     0.5     50                                                                                                    |                                                                                                    |                                  |                                                 | 入札                                                      | .結果一覧                                                                                         |          |                      |                  |                                                                                                    |                                                                                                    |
| ※有名<br>(受付番号)     入札金額<br>(税抜き)     見積金額<br>(税抜き)     検証     技術評価点     価格評価点     評価値     描要       AA商事<br>(21020200101200900013100010001)     1,000,000     検証     000,000     検証     49.5     0.5     50                                                                                                    | The second second s | Contraction of the second second |                                                 | 第1回                                                     | 第16                                                                                           | 3        |                      | E                |                                                                                                    |                                                                                                    |
| AA商事<br>(21020200101200900013100010001)<br>20000000<br>(注)<br>(21020200101200900013100010001)<br>(注)<br>(注)<br>(注)<br>(注)<br>(注)<br>(注)<br>(注)<br>(注)<br>(注)<br>(注                                                                                                    |                                                                                                    |                                  | <b>#</b> ##                                     | 951 [2]                                                 |                                                                                               |          |                      |                  | and the second second second second second second second second second second second second second second second | 協車                                                                                                    |
| ②<br>戻る                                                                                                    |                                                                                                    |                                  | 業者名<br>(受付番号)                                   | 永礼金額<br>(税抜き) 検                                         | <ul> <li>記 見積金額<br/>(税抜き)</li> </ul>                                                          | 検証       | 技術評価点                | 傭橃詊傭点            | 評価値                                                                                                    |                                                                                                    |
| 戻る                                                                                                    |                                                                                                    | AA商事<br>(2102020)                | 業者名<br>(受付番号)<br>0101200900013100010001)        | 入札金額<br>(税抜き)         検討           1,000,000         検討 | 正<br>見積金額<br>(税抜き)<br>1000,000                                                                | 検証<br>検証 | <b>技術評価点</b><br>49.5 | ● 1● 1● 点<br>0.5 | <b>評価値</b><br>50                                                                                                 |                                                                                                    |
|                                                                                                    |                                                                                                    | AA商事<br>(2102020)                | <b>葉者名</b><br>(受付番号)<br>0101200900013100010001) | 入札金額<br>(税抜き) 検討<br>1,000,000 検討                        | 日<br>日<br>見積金額<br>(税抜き)<br>日<br>1000,000<br>2                                                 | 検証       | を衛評価点<br>49.5        | ●₩ 評価点<br>0.5    | <b>評価値</b><br>50                                                                                                 |                                                                                                    |
|                                                                                                    |                                                                                                    | AA商事<br>位102020                  | <b>業者名</b><br>(受付番号)<br>0101200900013100010001) | 入札金額<br>(税抜き)<br>1,000,000<br>検                         | 日<br>日<br>日<br>日<br>日<br>日<br>日<br>長<br>春<br>金<br>額<br>(税<br>抜き)<br>日<br>10000,000<br>②<br>戻る | 検証       | <b>技術評価点</b><br>49.5 | ●播播 評 ● 点<br>0.5 | <b>評価値</b><br>50                                                                                                 |                                                                                                    |
|                                                                                                    |                                                                                                    | AA商事<br>(2102020                 | 業者名<br>(受付番号)<br>0101200900013100010001)        | 入札金額<br>(税抜き)<br>1,000,000<br>検                         | 田<br>見積金額<br>(税抜き)<br>田<br>1000,000<br>②<br>戻る                                                | 検証       | \$₩評価点<br>49.5       | 0.5              | <b>評価値</b><br>50                                                                                                 |                                                                                                    |

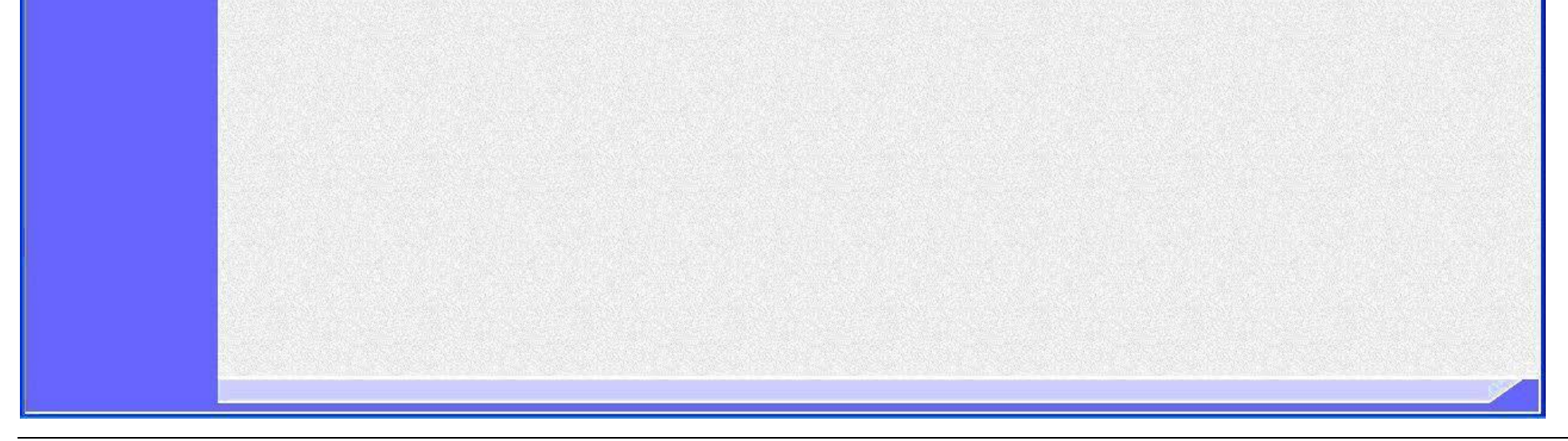

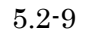

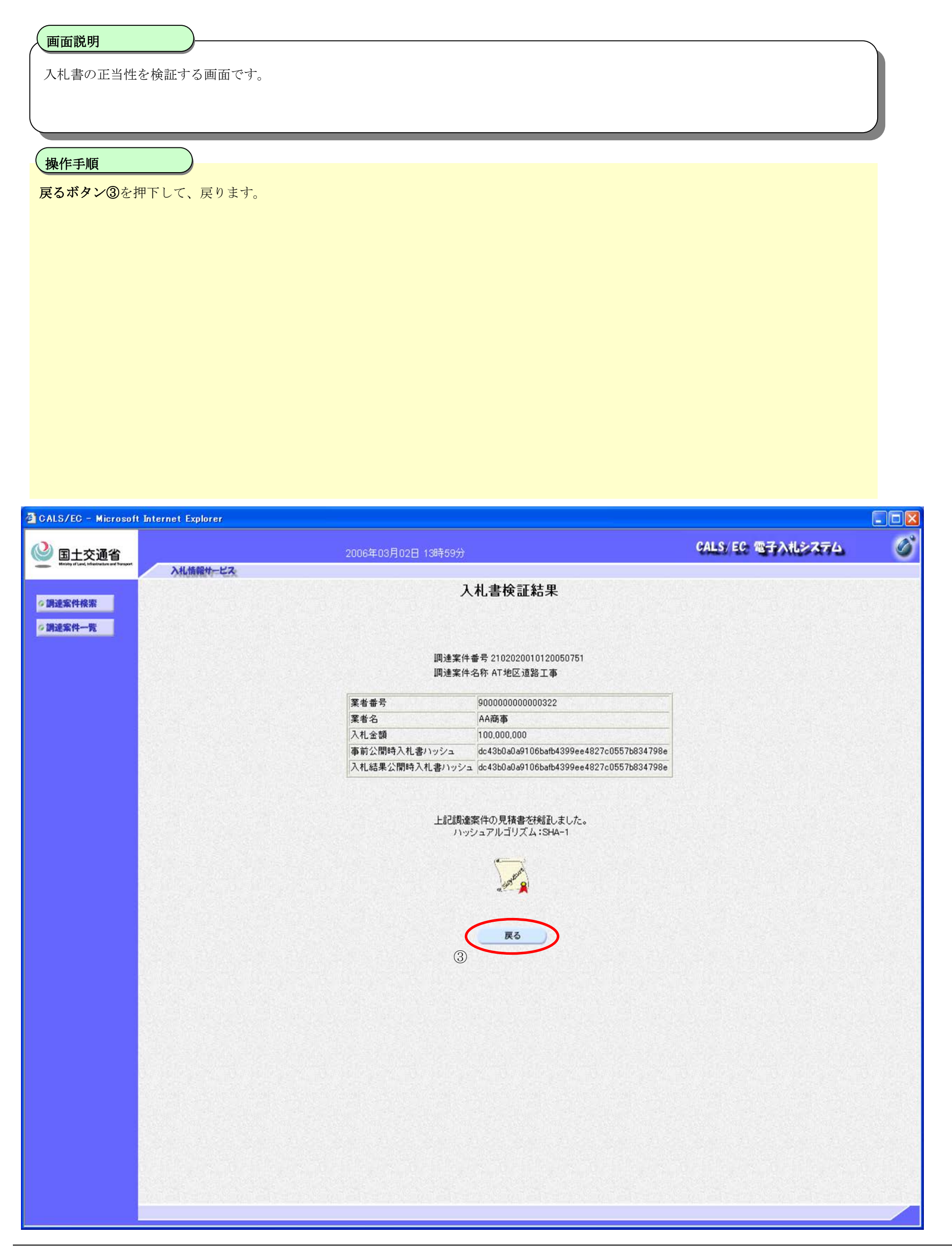

電子入札システム 操作マニュアル受注者編

# 5.2.3. 随契情報を表示するには?

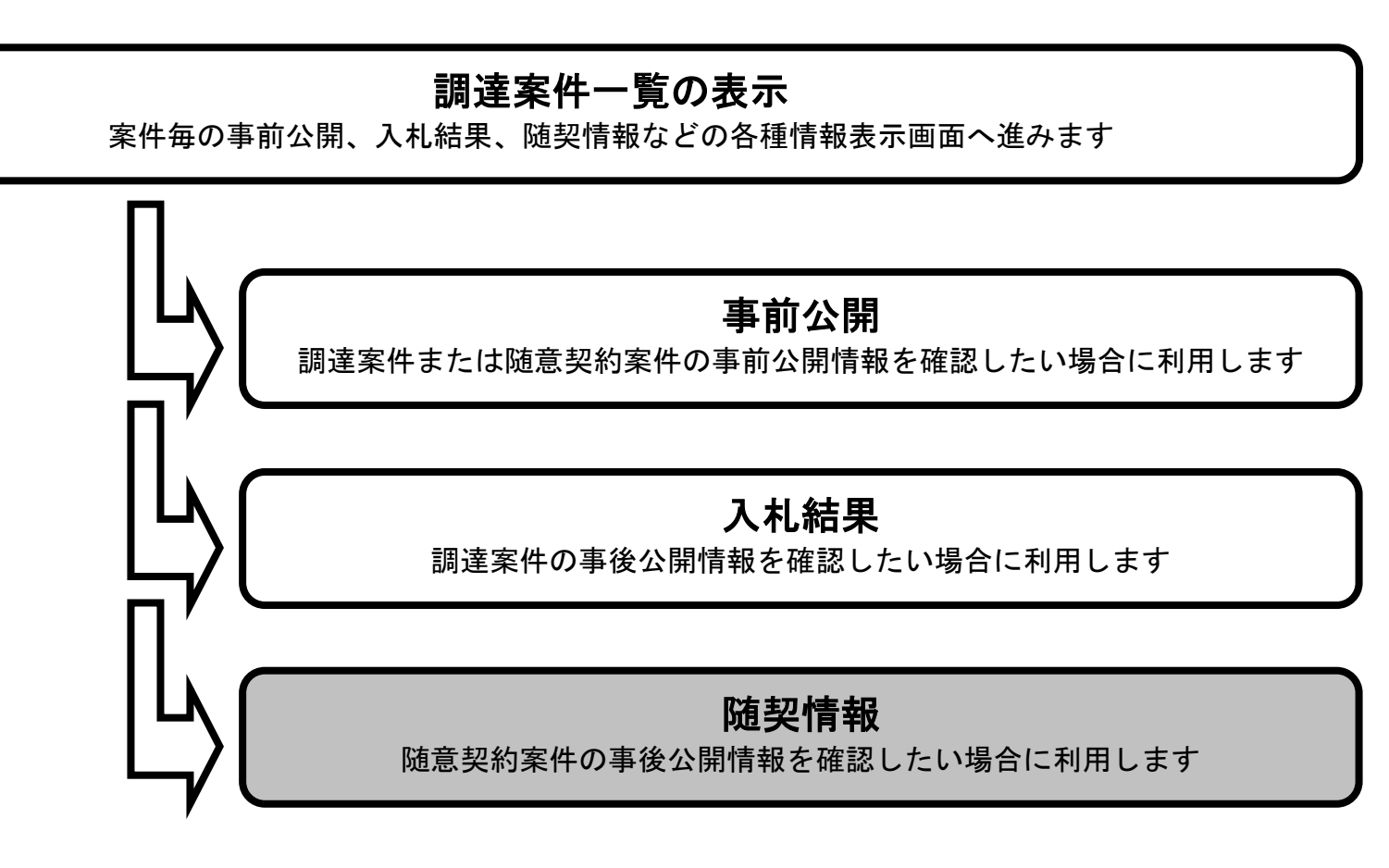

電子入札システム 操作マニュアル受注者編

# 随契情報を表示するには?

| 事後の結果(随契情報)を公開する画面です。         操作手順         随契情報ボタン①を押下します。                                                                                                    |
|----------------------------------------------------------------------------------------------------|
| サロシハイ米 (WEXHTW) を立所するUBLUE()。<br>操作手順<br>随契情報ボタン①を押下します。                                                                                                    |
| 焼生町<br>随契情報ボタン①を押下します。                                                                                                    |
| <u>操作手順</u><br>随架情報ボタン①を押下します。                                                                                                    |
| <b>陳作手順</b><br>随契情報ボタン①を押下します。                                                                                                    |
| <b>姆契情報ホタン</b> ①を押トします。                                                                                                    |
|                                                                                                    |
|                                                                                                    |
|                                                                                                    |
|                                                                                                    |
|                                                                                                    |
|                                                                                                    |
|                                                                                                    |
|                                                                                                    |
|                                                                                                    |
|                                                                                                    |
|                                                                                                    |
| 🚰 CALS/EC - Microsoft Internet Explorer                                                                                                    |
| ② 国土交通省 CALS/EC 電子入札システム び                                                                                                    |
| Electric direction with Tensort<br>Keising direct threatened to a second second seco |
| ◎調達案件検索                                                                                                    |
| ?調達案件一覧         調達機関         国土交通省地方整備局         表示案件 1-2           部局         東北地方整備局         全案件数         2                                                                                                    |
|                                                                                                    |
| 検索日付条件 指定無し 最新表示                                                                                                    |
| 最新更新日時 2006.03.02 13:53                                                                                                    |
| 計算建築件名件         公開登載         通考           AT地区道路工事         事前公開         入札結果                                                                                                    |
| BT地区道路工事                                                                                                    |
| $\mathbb{O}$                                                                                                    |
|                                                                                                    |
|                                                                                                    |
|                                                                                                    |
|                                                                                                    |
|                                                                                                    |
|                                                                                                    |

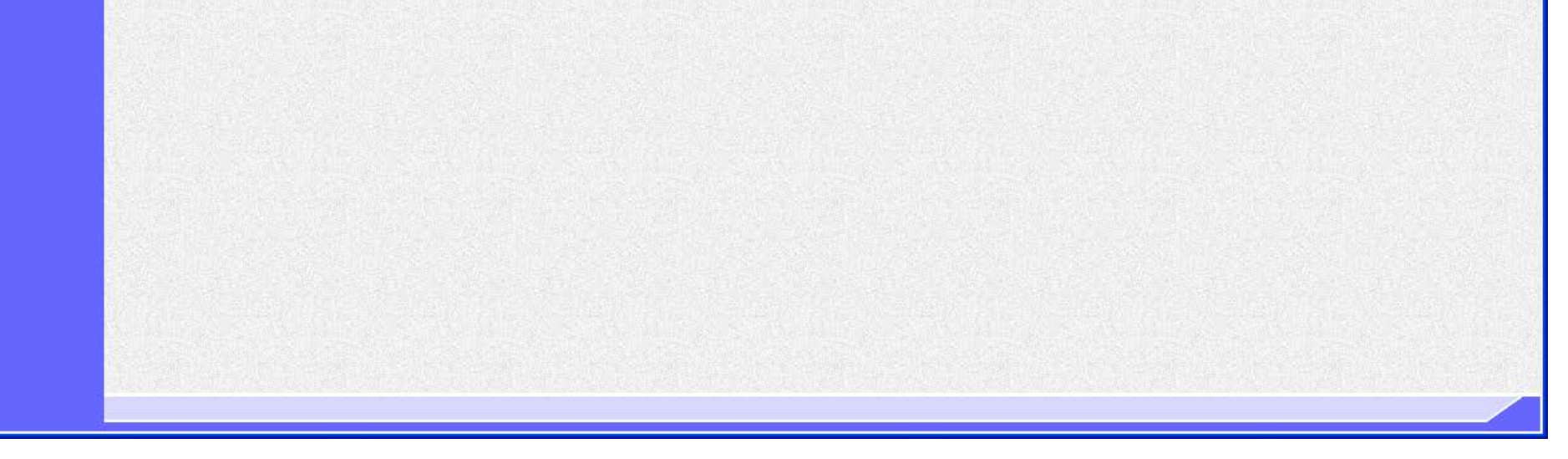

電子入札システム 操作マニュアル受注者編

# 随契情報を表示するには?

| 画面説明                                                          |                                           |                                                      |                      |             |               |
|---------------------------------------------------------------|-------------------------------------------|------------------------------------------------------|----------------------|-------------|---------------|
| 随契情報を表示する画面で                                                  | です。                                       |                                                      |                      |             |               |
|                                                               |                                           |                                                      |                      |             |               |
|                                                               |                                           |                                                      |                      |             |               |
|                                                               | 三カナト                                      |                                                      |                      |             |               |
| とながダン図を押下して、                                                  | 戻りよう。                                     |                                                      |                      |             |               |
| <ul><li>補足説明】</li><li>見積結果一覧に表示さ</li><li>無効、取消、辞退業者</li></ul> | される内容は、発注者によ<br>皆については、見積金額に <sup>2</sup> | り公開対象企業登録がされた場合<br>それぞれ「無効」、「取消」、「辞退                 | のみ表示されます<br>」と表示されます | -<br>0<br>- |               |
|                                                               |                                           |                                                      |                      | o           |               |
|                                                               |                                           |                                                      |                      |             |               |
|                                                               |                                           |                                                      |                      |             |               |
|                                                               |                                           |                                                      |                      |             |               |
|                                                               |                                           |                                                      |                      |             |               |
|                                                               |                                           |                                                      |                      |             |               |
|                                                               |                                           |                                                      |                      |             |               |
|                                                               |                                           |                                                      |                      |             |               |
|                                                               |                                           | and the second                                       |                      | CAL         | 5/50 赤子入れシフテム |
|                                                               | 情報サービス                                    | 2016年01月20日 18時36分                                   |                      | VAL.        |               |
| 影读室性检索                                                        |                                           | 随契情                                                  | 報                    |             |               |
| 周達案件一覧                                                        | 調達案件名称 E                                  | BT地区道路工事                                             |                      |             |               |
|                                                               | 官職名 3<br>役職名 9                            | 支出負担行為担当官<br>東北地方整備局長                                |                      |             |               |
|                                                               | 氏名 剪                                      | 東北太郎<br>9016年01日00日10時00分                            |                      |             |               |
|                                                               | 用化日叶 2<br>見積書秘密鍵取得日 2                     | 2016年01月20日18時28分<br>2016年01月20日                     |                      |             |               |
|                                                               | 予定価格秘密鍵取得日 2<br>見積結果                      | 2016年01月20日<br>落札者決定                                 |                      |             |               |
|                                                               | 入札方式 『<br>落札方式 1                          | 通意契約<br>価格競争                                         |                      |             |               |
|                                                               |                                           | 見積結果                                                 | 一覧                   |             |               |
|                                                               |                                           | 業者名                                                  | 第1回                  |             |               |
|                                                               |                                           | (受付番号)                                               | 見積金額<br>(税抜き) 検証     |             |               |
|                                                               |                                           | A A 曲争<br>(2102080010120150161310101000 <sup>-</sup> | ) 無効                 |             |               |
|                                                               |                                           | 日日商事<br>(21020800101201501613101010002               | 2) 取消                |             |               |
|                                                               |                                           | CC商事<br>(2102080010120150161310101000)               | 3) 10,000,002 検証     |             |               |
|                                                               |                                           | DD商事<br>(2102080010120150161310201000                | ) 辞退                 |             |               |
|                                                               |                                           |                                                      |                      |             |               |
|                                                               |                                           |                                                      | 2                    |             |               |

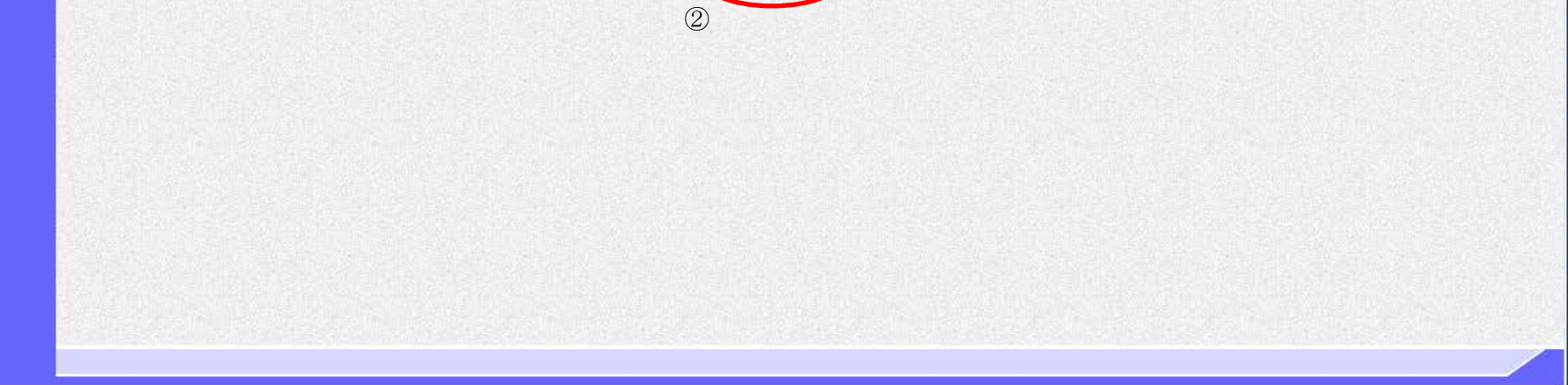

電子入札システム 操作マニュアル受注者編